## TUTORIAL PARA ACESSO À BIBLIOTECA VIRTUAL VIA CATÁLOGO DA BIBLIOTECA (SISTEMA PERGAMUM)

Para acessar diretamente do catálogo do Pergamum:

- 1. Entre no catálogo: <u>http://pergamum.ifmg.edu.br/pergamum/biblioteca/index.php</u>
- 2. Selecione o tipo de obra (Ebook), digite o termo desejado e clique em Pesquisar.

| INSTITUTO FEDER<br>MINAS GERAIS                                                          | AL   |                                                                                                    | O * Pergamum Mobile   Minha Biblioteca   Elopios, suge | stões, etc   Sugestões para aquisição   Ajuda   Ato cortoz<br>Login<br>Selecione outras pesquisa |
|------------------------------------------------------------------------------------------|------|----------------------------------------------------------------------------------------------------|--------------------------------------------------------|--------------------------------------------------------------------------------------------------|
| Eletricidade  Eletricidade  Palavra    finice Buscar por: Uvre  Registros por página: 20 | -    | Pesquisar         Limpar           Ordenação:         Titulo           Ano de publicação:                                                                                                    | Unidad                                                 | e de Informação: Todas Tipo de obra:                                                             |
| Termo pesquisado<br>Eletricidade"                                                        |      |                                                                                                    |                                                        | Todos Utivros                                                                                    |
| efinar sua busca <<br>Unidade de Informação<br>Tipo de obra                              |      | Nados *131         Cesta         Catálogo/Rede Pergamum         Livrarias         Pesquisa Target 6EDWeb           Analiise de circuitos eleítricos (recurso eletrol?nico) / 2003 - ( Ebook )         MARIOTTO, Paulo Antonio. Analiise de circuitos eleítricos. Sal?o Paulo: Pearson Prentice Hall, 2003. ISBN 9788576052067. |                                                        | Ebook     Trabalho de Conclusão de Curso     Manuais     Boletim                                 |
| Ebook(15)<br>Data de publicação<br>2015(1)<br>2009(1)                                    | 2    | Anatilise exergoeconol?mica e exergoambiental - ( Ebook )<br>CAVALCANTI, Eduardo Josel Cidade. Analiise exergoeconol?mica e exergoambiental. Editora Blucher 111 ISBN 9788521210597.                                                                                                    |                                                        | E Anaix                                                                                          |
| 000(1)<br>(11)<br>iomente com                                                            | 3. 🗐 | Referincia   Marc<br>Biofilsica - ( Ebook )<br>JOSEİ ENRIQUE RODAS DUÏRAN. Biofilisica. Pearson 410 ISBN 9788576059288.                                                                                                    |                                                        | D M Acer<br>5001                                                                                 |
| lano de ensino<br>ngenharia Civil(1)                                                     |      | Referència   Marc<br>Eletricidade e magnetismo - ( Ebook )                                                                                                    |                                                        | Ace 100                                                                                          |
| utores<br>ssuntos                                                                        | 10   | ORGANIZADOR ALEXANDRE RIOOTTI SILVA. Eletricidade e magnetismo. Pearson 163 ISBN 9788543017143.                                                                                                    |                                                        |                                                                                                  |
|                                                                                          | 5. 🗐 | Filsica com aplicacl§al?o tecnololgica eletrostaltica, eletricidade, eletromagnetismo e fenol?menos de superfilcie - ( Ebook )                                                                                                    |                                                        |                                                                                                  |

3. Os livros da Biblioteca Virtual aparecerão com um cadeado. Clique neste ícone e em seguida realize o login para acessar o livro.

Login: CPF e senha cadastrada na biblioteca.

| Name   Name                                                                                                    |                               |                                                                                                    | 🔘 - Pergamum Hobile   Minha Biblioteca   Elogios, sugestões, etc   Sugestões para aquisição   Ajuda 🛛 Ato co                                                                                                    |
|----------------------------------------------------------------------------------------------------|-------------------------------|----------------------------------------------------------------------------------------------------|----------------------------------------------------------------------------------------------------|
| Audite construction   Sector   Sector   <                                                                                                    | MINAS GERAIS                  |                                                                                                    |                                                                                                    |
| Centradade     Centradade        Centradade <th>squisa Geral</th> <th></th> <th>Selecione outras pesqu</th>                                                                                                    | squisa Geral                  |                                                                                                    | Selecione outras pesqu                                                                                                    |
| Original anature     Original anature     Orig                                                                                                    | C Eletricidade                | Pesquisar Limpar                                                                                                    |                                                                                                    |
| te de Informação e ebra 9 e ebra 9 e eb                                                                                                    | + Oppões de consulta          | Grekenseiter Titala T                                                                                                    | Unidade de Teleneración Tedes                                                                                                    |
| tere stepser  tere stepser tere stepser tere stepser                                                                                                    | tcar port Livre Y             | Ana de publicação:                                                                                                    | Tipo de obras                                                                                                    |
|                                                                                                    | gistros por pégina: 20 🔻      |                                                                                                    | Tipos de obra                                                                                                    |
| serveds<br>Sec<br>Sec<br>Sec<br>Sec<br>Sec<br>Sec<br>Sec<br>Sec                                                                                                    |                               | S = IFM9 ::: - Google Chrome                                                                                                    |                                                                                                    |
| Size based:       Instance:       Instance:       Instance:         Size based:       Analise do circuitos eletitrico; / 2003 - (& book)       Instance:       Instance:         de de Informação       Instance:       Instance:       Instance:       Instance:         instance:       Instance:       Instance:       Instance:       Instance:         instance:       Instance:       Instance:       Instance:       Instance:         instance:       Instance:       Instance:       Instance:       Instance:         instance:       Instance:       Instance:       Instance:       Instance:         instance:       Instance:       Instance:       Instance:       Instance:         instance:       Instance:       Instance:       Instance:       Instance:         instance:       Instance:       Instance:       Instance:       Instance:         instance:       Instance:       Instance:       Instance:       Instance:         instance:       Instance:       Instance:       Instance:       Instance:         instance:       Instance:       Instance:       Instance:       Instance:         instance:       Instance:       Instance:       Instance:       Instance:         <                                                                                                    | oexquisedo<br>cida de"        | Não seguro   pergamum.ifmg.edu.br/perg                                                                                                    | ergamum/biblioteca_s/ac                                                                                                    |
| Sind Busica       Interface Sing Paulo (Bitor)       Cuttors (Sing Paulo (Bitor)       Cuttors (                                                                                                    |                               |                                                                                                    | RETTO BE EDOOK                                                                                                    |
| de de Informação   de de Informação 1 Mainte de circuitos electrinitos / pous / pous /                                                                                                    | r sua busca 🛛 🗠               | Resultador 1557     Cetta Catillogo/Rede Pergamum Livrariat Perguina Target GEL     Control Accessor Accessor Accesor Accessor Accessor Accessor Accessor Access | Trabelho de Conclusão de Curso                                                                                                    |
| e obre<br>s)<br>le publiceçio<br>le publiceçio<br>le cubic cubic di di cubic de analise exergeconol?mica e exergeantien<br>l Raterica   Marc<br>CAULCANT, Eduardo Josei Cidade. Analise exergeconol?mica e exergeantien<br>l Raterica   Marc<br>CAULCANT, Eduardo Josei Cidade. Analise exergeconol?mica e exergeantien<br>l Raterica   Marc<br>l Raterica   Marc<br>CAULCANT, Eduardo Josei Cidade. Analise exergeconol?mica e exergeantien<br>l Raterica   Marc<br>l Raterica   Marc<br>l Rateri | ade de Informação             | MARIOTTO, Paulo Antonio, Analise de circuitos elefínicos, Sal?o Paulo: Pearsor                                                                                                    | - Hanuais                                                                                                    |
| a double and a set of the public of the public of the p                                                                                                    | da abra                       | - Seehai                                                                                                    |                                                                                                    |
| le publicação 2 Análise exergoeconol7mica e exergoembiental - (Eboek) CARUCANTI, Eduardo Josel Cidade. Análise exergoeconol7mica e exergoembien 1 Referênce   Marc 2 Referênce   Marc 2                                                                                                    | <15)                          | Referência   Marc                                                                                                    |                                                                                                    |
| CAWLCANTI, Eduardo Josel Cidade. Analise exergoention CAWLCANTI, Eduardo Josel Cidade. Analise exergoention CAWLCANTI, Eduardo Josel Cidade. Englise CAWLCANTI, Eduardo Josel Cidade. Englise CAWLCANTI, Eduardo Josel Cidade. Englise CAWLCANTI, Eduardo Josel Cidade. Englise CAWLCANTI, Eduardo Josel Cidade. Englise CAWLCANTI, Eduardo Josel Cidade. Englise CAWLCANTI, Eduardo Josel Cidade. Englise CAWLCANTI, Eduardo Josel Cidade. Englise CAWLCANTI, Eduardo Josel Cidade. Englise CAWLCANTI, Eduardo Josel Cidade. Englise CAWLCANTI, Eduardo Josel Cidade. Englise CAWLCANTI, Eduardo Josel Cidade. Englise CAWLCANTI, Eduardo Josel Cidade. Englise CAWLCANTI, Eduardo Josel Cidade. Englise CAWLCANTI, Ed                                                                                                    | de sublicação                 | Digite ou CFF e sech<br>Analities everyneronol2mica e everynambiental - ( Ebrok )                                                                                                    | enhal Construction of Construction of Construc |
| I Referieda   Marc         atte com         15)         JOSEÏ ENRIQUE RODAS DUIRAN. Biotrilaica. Pearson 410 ISBN 9788070009288.         I Referieda   Marc         de ensino<br>ria divit(s)         5         165         I Referieda   Marc         ORGANIZADOR ALEXANDRE RIGOTTI SILVA. Eletricidade e magnetismo. Pearson 163 ISBN 9788543017143.         I Referieda   Marc         1 Referieda   Marc         1 Referieda   Marc         1 Referieda   Marc         1 Referieda   Marc         1 Referieda   Marc         1 Referieda   Marc         1 Referieda   Marc         1 Referieda   Marc                                                                                                    | 1)                            | CAMALCANTI, Eduardo Josel Cidade, Anallise exergoeconol?mica e exergoembien                                                                                                    |                                                                                                    |
| Image: Reference   Marc       Image: Reference   Marc         Image: Reference   Marc       Image: Reference   Marc         Image: Reference   Marc       Image: Reference   Marc <td>) <b></b></td> <td>20</td> <td></td>                                                                                                    | ) <b></b>                     | 20                                                                                                    |                                                                                                    |
| Att com   1   1   1   1   1   1   1   1   1   1   1   1   1   1   1   1   1   1   1   1   1   1   1   1   1   1   1   1   1   1   1   1   1   1   1   1   1   1   1   1   1   1   1   1   1   1   1   1   1   1   1   1   1   1   1   1   1   1   1   1   1   1   1   1   1   1   1   1   1   1   1   1   1   1   1   1   1   1   1   1   1   1   1   1   1   1   1   1   1    1   1 <td< td=""><td>(1)</td><td>  Referência   Marc</td><td></td></td<>                                                                                                    | (1)                           | Referência   Marc                                                                                                    |                                                                                                    |
| Ale com<br>15) JOSEI ENRIQUE RODAS DUIRAN. Biofilisica. Pearson 410 ISBN 9788570009288.<br>I Referincia   Marc<br>4. Classical   Marc<br>CRGANIZADOR ALEXANDRE RIGOTTI SILVA. Eletricidade e magnetismo. Pearson 163 ISBN 9788543017143.<br>CRGANIZADOR ALEXANDRE RIGOTTI SILVA. Eletricidade e magnetismo. Pearson 163 ISBN 9788543017143.<br>CRGANIZADOR ALEXANDRE RIGOTTI SILVA. Eletricidade e magnetismo. Pearson 163 ISBN 9788543017143.<br>CRGANIZADOR ALEXANDRE RIGOTTI SILVA. Eletricidade e magnetismo. Pearson 163 ISBN 9788543017143.<br>CRGANIZADOR ALEXANDRE RIGOTTI SILVA. Eletricidade e magnetismo. Pearson 163 ISBN 9788543017143.<br>CRGANIZADOR ALEXANDRE RIGOTTI SILVA. Eletricidade e magnetismo. Pearson 163 ISBN 9788543017143.                                                                                                    |                               | 2. I Biofilisica - ( Ebook )                                                                                                    |                                                                                                    |
| de ensino<br>via dvi(1)<br>15<br>15<br>105<br>1 Referience   Marc<br>1 Referience   Marc<br>1 Referience   Marc<br>1 Referience   Marc<br>1 Referience   Marc<br>1 Referience   Marc<br>1 Referience   Marc<br>1 Referience   Marc<br>1 Referience   Marc<br>1 Referience   Marc<br>1 Referience   Marc<br>1 Referience   Marc                                                                                                    | ente com                      | ander JOSEI ENRIQUE RODAS DUÌRAN. Biotrilaica. Pearson 410 ISBN 9788570009288.                                                                                                    |                                                                                                    |
| de ensino<br>ria divid(s)  4.  Eletricidade e magnetismo - ( Ebook )  5.  1.  Reference   Marc  2.  2.  2.  2.  2.  2.  2.  2.  2.  2.                                                                                                    |                               |                                                                                                    |                                                                                                    |
| Electricidade e magnetismo - (Ebcok ) ORGANIZADOR ALEXANDRE RIGOTTI SILVA. Electricidade e magnetismo. Pearson 163 ISBN 9788543017143. Instructional Marce Instructional Marce                                                                                                    | o de ensino<br>haria Civil(1) | Construction ( 1989)                                                                                                    |                                                                                                    |
| ORGANIZADOR ALEXANDRE RIGOTTI SILVA. Eletricidade e magnetismo. Pearson 163 ISBN 9768543017143.      Referênce   Marc                                                                                                    |                               | 4, 📄 Eletricidade e magnetismo - ( Ebook )                                                                                                    |                                                                                                    |
| I Suferincia   Marc                                                                                                    | 185                           | ORGANIZADOR ALEXANDRE RIGOTTI SILVA. Eletricidade e magnetismo. Pearson 163 ISBN 9788543017143.                                                                                                    |                                                                                                    |
|                                                                                                    | itos                          | Referincia   Marc                                                                                                    | D M                                                                                                    |
| 1. String and an II also be the the second later of dependential and a second second later of the second second se<br>Second second secon<br>second second second second second second second second second second second second second second second second second second second second second second second second second second second second second second second second second sec                                                                                                    |                               |                                                                                                    |                                                                                                    |